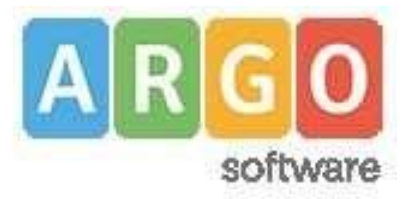

## Pagamenti tramite PagoPA con Argo

Si accede al Registro Elettronico Argo con le proprie credenziali (nome account e password), quindi al "pannello delle tasse" cliccando sul pulsante evidenziato dal cerchio rosso come nell'immagine sottostante.

| Servizi Alunna | (æ) | Tasse Alut             | ito               |            |        |               |           |                               |                                                                                                    |                 |             |                            |                        | X                      |
|----------------|-----|------------------------|-------------------|------------|--------|---------------|-----------|-------------------------------|----------------------------------------------------------------------------------------------------|-----------------|-------------|----------------------------|------------------------|------------------------|
| x= -           |     | Tassa                  | NV                | kop. Tassa | Rata   | imp.Rata      | Scadenca  | Pagablie<br>offre<br>scedence | Vodalită di pagamente<br>consentite                                                                                                    | Stato Pagamento | Imp. Pagato | Data<br>pegamento<br>onkne | Avvise di<br>Pagamento | Ricevuta<br>Telematica |
|                |     |                        |                   | 129        | ,      | 12.6          | 38/8/2014 | 61 40                         | Pagamado ministrada (ani Ana) e<br>honde stança dell'avos d<br>popartente (popartente proces en<br>Frederice d'Beno) di Pagamento en<br>an manento succesavoi          |                 |             |                            |                        |                        |
|                |     | in all cost            | -                 | 21         | ))     | 90            | STRATE IN | ×.                            | Pagamento inninectuto (ce lina) o<br>transfe stantas dell'avian di<br>opgamento pagamento pressi co<br>ministrato di Devisi di Pagamanto in<br>sin momento successingi |                 |             |                            |                        |                        |
|                |     | Cardioni ali<br>Taolia | 41:               | 21         | 9      | 35.0          | enterne   |                               | Pagamenti monordato (on-level e<br>Tacette allanga ind'aveci 8<br>pegamente pagamente presia un<br>Presidene el Genez di Pagamente el<br>un momente auconomoj          |                 |             |                            |                        |                        |
| 1*.0           |     | Paga subits            | Rochards any so d | piganosia  | Apport | aa atado paga | enet Ca   | navilla elencio l             | PSP (per Aviou di Pagaranito)                                                                                                    |                 |             |                            | () istr                | uzical                 |

Si apre così una finestra dove viene evidenziato il riepilogo delle tasse, contributi e pagamenti vari associati allo studente.

| Image: Section of the portal engo of the angle of the angle of th         | - 8                               |                        |                             |            |                      | ÷                                                                                                    | ×                             |                                | lamiglia            | vigo - I | * = /         | mi - R. Guttuso   | Docenti – E. Fer          |
|----------------------------------------------------------------------------------------------------|-----------------------------------|------------------------|-----------------------------|------------|----------------------|----------------------------------------------------------------------------------------------------|-------------------------------|--------------------------------|---------------------|----------|---------------|-------------------|---------------------------|
|                                                                                                    | * 0                               | on (                   |                             |            |                      |                                                                                                    |                               | ndex jsf#                      | tamiglia/i          | tweb/    | argo.it/argo  | portales          | -) C 0                    |
| Instal Instal<                                                                                                    |                                   |                        |                             |            |                      |                                                                                                    |                               | ISTRUZION<br>IUSO<br>ONE - COP | TTURD DI<br>RMI GUT |          | ar 👘          | SCUOLANES         | 60                        |
| NUMERAL DUPONE DUPERADE DUPERADE D. DEFENSION C. D. DEFENSION C. M. DECASION C. M. DECAS | 1                                 |                        |                             |            |                      |                                                                                                    |                               |                                |                     |          |               | 14                | Tasse Alunno              |
| Tassa UV Imp. Tassa Rab Imp. Rais Scale Pagestine<br>of imp<br>Pagestine<br>Scale Modelite it pagemento consentite Stato Pagemento Imp. Pagestine<br>Dire Data<br>pagemento<br>Pagestine<br>Dire Rabi<br>Dire Stato Pagemento<br>Dire Stato Pagemento<br>Dire Imp. Pagestine<br>Dire Data<br>pagemento<br>Dire Avviso di<br>Dire Rabi<br>Dire Avviso di<br>Dire Rabi<br>Dire Avviso di<br>Dire Rabi<br>Dire Stato Pagemento<br>Dire Stato Pagemento<br>Dire Stato Pagemento<br>Dire Imp. Pageto<br>Dire Data<br>pagemento<br>Dire Avviso di<br>Dire Rabi<br>Dire Avviso di<br>Dire Rabi<br>Dire Stato Pagemento<br>Dire Stato Pagemento<br>Dir                                                                                                    | ſ                                 | pagoF                  |                             |            |                      | CEARRONE 4-IRARRE                                                                                                    | USO" VIA NAC                  | PERM - SUTT                    | ERIORE TE /         | 4C SUP   | o chistriuzio | HETHTLIT!         |                           |
| ENANTING STATUS Pressure STATUS Image and a status Image and a status Image and a sta                                                                                                    | Scovuta<br>Reiematica             | Avviso di<br>Pagamento | Data<br>pagamento<br>online | imp.Pagato | Stato Pagamento      | Modalità di pagamento consentite                                                                                                    | Pagabile<br>oltre<br>scadenza | Scadenza                       | imp.Rata            | Rata     | imp. Tassa    | iuv               | Tassa                     |
| NASSOURAZIONE S2271300000000000 Note Note <th< td=""><td></td><td></td><td></td><td></td><td></td><td></td><td></td><td></td><td>27,77</td><td>1</td><td>21.10</td><td></td><td>REGUENZA</td></th<>                                                                                                    |                                   |                        |                             |            |                      |                                                                                                    |                               |                                | 27,77               | 1        | 21.10         |                   | REGUENZA                  |
| VCXL09/LASO also 1 also Pagements investing is fundered and and and and and and and and and an                                                                                                    | terte risenden.<br>Dirthorissione |                        | 22/02/00                    |            | Annulato da uterite  | Pagamento immediato con eser o transfe stantua<br>dell'avisto di pagamento (pagamento presso un<br>Proezacioni di servizi di Pagamento in un momento<br>Sacottalivo)     |                               |                                | 8.90                | - 1      | 6.00          | 03207100000000563 | WEBCURAZIONE              |
| POLIADIATO<br>DTUSO LISRI 30.00 1 30.00 1 30.00 <td>Larica romula n<br/>Additioneterer</td> <td></td> <td>22-02620</td> <td></td> <td>Annulisto da uberria</td> <td>Pagamento immediato (pri ilile) o transfe stantga<br/>dell'avviso il pagamento (pagamento presso vo<br/>Printratore di Servizi di Pagamento in un momento<br/>faccinettato)</td> <td></td> <td></td> <td>48.00</td> <td>+</td> <td>- 400</td> <td>8522710000000883</td> <td>CONTRIBUTO<br/>VOLDIVTARIO</td>                                                                                                    | Larica romula n<br>Additioneterer |                        | 22-02620                    |            | Annulisto da uberria | Pagamento immediato (pri ilile) o transfe stantga<br>dell'avviso il pagamento (pagamento presso vo<br>Printratore di Servizi di Pagamento in un momento<br>faccinettato) |                               |                                | 48.00               | +        | - 400         | 8522710000000883  | CONTRIBUTO<br>VOLDIVTARIO |
|                                                                                                    |                                   |                        |                             |            |                      | Pagamento intreedato (un-lev) o trattele elastipa<br>dell'avoise di pagamento (pagamento prese) un<br>Presidore di Servizi di Pagamente in un momento<br>saccimismo)     |                               |                                | 50,00               | ×        | 50,00         |                   | COLICEATO<br>D'USO LIBRI  |
|                                                                                                    | C                                 |                        |                             |            |                      |                                                                                                    |                               |                                |                     |          |               |                   |                           |

Nella barra in basso sono presenti quattro pulsanti che permettono:

- di scaricare le istruzioni in formato pdf;
- di aprire una nuova scheda nel browser, portando l'utente ad una pagina web dalla quale è scaricabile l'elenco dei canali degli operatori presso cui è possibile presentare un avviso di pagamento (PSP Prestatori di Servizi di Pagamento);
- di richiedere un avviso di pagamento, ovvero viene generato un documento con il quale è possibile procedere al pagamento tramite una ricevitoria, uno sportello bancario o anche online tramite il sito della propria banca. Per avere l'elenco dettagliato dei PSP abilitati a questa operazione, si può accedere al seguente link: https://www.pagopa.gov.it/it/prestatori-servizi-di-pagamento/elencoPSP-attivi/
- di avviare il pagamento immediato ("Paga subito") per uno o più contributi.

Tramite questa schermata il genitore può avviare il pagamento, scegliendo una delle seguenti modalità:

- Pagamento immediato (modello 1 pulsante Paga subito)
- Richiesta dell'avviso di pagamento (modello 3 pulsante Richiedi avviso di pagamento)

| 1 | Paga subito | Richiedi avviso di pagamento | Aggiorna s |
|---|-------------|------------------------------|------------|
|---|-------------|------------------------------|------------|

Procedura per il pagamento immediato

Cliccando sul pulsante "Paga subito" viene avviata la procedura, ovvero il programma visualizza subito una finestra nella quale vengono elencati i pagamenti che risultano ancora da effettuare. Si fa presente che è possibile procedere con un pagamento cumulativo, scegliendo fino ad un massimo di cinque elementi, purché associati allo stesso servizio (stesso IBAN), e in questo modo si risparmierà sul costo della commissione. Inoltre, nella schermata principale il genitore può visualizzare la situazione debitoria di tutti i figli presenti nella istituzione scolastica (è sufficiente mettere la spunta sulla specifica casella mostra le tasse di tutti i figli, presente in basso a destra sulla schermata).

|            | Docenti - E.Fe                           | eni - R. Guttu    | so 🗙 🎫 Argo Famiglia                      | × +                                                              |                                |               |                                 |        |                        | - 0                                  |
|------------|------------------------------------------|-------------------|-------------------------------------------|------------------------------------------------------------------|--------------------------------|---------------|---------------------------------|--------|------------------------|--------------------------------------|
| €-<br>111. | • ° °                                    | ) i por           | taleargo.it/argoweb/tamiglia/index,       | iste                                                             |                                |               |                                 |        | 0+ (                   | a # 🔕                                |
| 100        | 00                                       | 1001014           | MEXT HINN SUTURY                          | ritini Messain 1                                                 |                                |               |                                 |        |                        |                                      |
|            | Tesse Alunno                             | 2                 | Vid MADDAINDHE. +                         | - attel                                                          | _                              | _             | _                               | -      | _                      | ×                                    |
|            | 60                                       |                   | Elenco Tesse da pagare                    |                                                                  |                                |               |                                 | ×      | 10.77                  | 2                                    |
|            | 2.9                                      | -11               | Attenzione: sele                          | zionare lasse emesse dallo slesso Enle Creditore. Non è poss     | tinte pagare prà di cimpae tas | se contempor  | anamente.                       |        | paget                  | 9                                    |
|            | - the                                    | The second second | Testa                                     | Ents creditors                                                   | ·····                          | Rate          | imp. Nata Baarbanaa             |        | -                      |                                      |
|            | Tanan                                    | IUV               | C ASSICURADONE<br>C DONTRIBUTO VOLONTARIO | HS "E FEMIL - GUTTUSO" - GAUNE<br>HS "E FEMIL - GUTTUSO" - GAUNE | 48.00                          | 1             | 6.00                            |        | Avviso di<br>Pagamento | Ricevula<br>Telematica               |
|            | HAMATIRIC<br>IRCREZIONAL IL<br>PREQUENZA |                   | CONCORTO D'UNIO LININ                     | HE TO PERMIT - BUTTURO" - BARRE                                  | 10.01                          | 3             | 59.00                           |        |                        |                                      |
|            | ASSICUTATION                             | 251171300000      |                                           |                                                                  |                                |               |                                 |        |                        | Transa isandari.<br>Isari (isandari) |
|            | CONTRACTO<br>VOLONTARIO                  |                   |                                           |                                                                  |                                |               |                                 |        |                        | Transferrences<br>International      |
|            | UTBRIDANI<br>DVRO LERI                   |                   |                                           |                                                                  |                                |               |                                 |        |                        |                                      |
|            |                                          |                   |                                           |                                                                  |                                |               |                                 |        |                        |                                      |
|            |                                          |                   |                                           |                                                                  |                                |               |                                 |        |                        |                                      |
| ai I       |                                          |                   |                                           |                                                                  |                                |               | 0                               |        |                        |                                      |
|            |                                          |                   |                                           |                                                                  |                                |               | V Cantarea 💥 Al                 | revita |                        |                                      |
|            |                                          |                   |                                           |                                                                  |                                |               | $\smile$                        |        |                        |                                      |
|            |                                          |                   |                                           |                                                                  | tativations. Come              | to energy 710 | r (per Arreno el Pagamento) 🗌 🕷 | and a  | INTER OF PROPERTY      | unte   Paga suteto                   |
| tpuc/      | www.portalear                            | go it/argoweb     | (lamigla/index,iif#                       |                                                                  |                                |               |                                 |        |                        |                                      |

Dopo aver selezionato i contributi che si vogliono pagare, si dà conferma cliccando sull'apposito pulsante: si aprirà così una finestra di riepilogo dei dati di pagamento e viene chiesta una ulteriore conferma.

| Tanan Alunny                            | 1000L | 4100                                                                                                  | And Andrew Constants                                                                                                    |                            |           |                    |                     |                                      |                                                                             |
|-----------------------------------------|-------|----------------------------------------------------------------------------------------------------|----------------------------------------------------------------------------------------------------|----------------------------|-----------|--------------------|---------------------|--------------------------------------|-----------------------------------------------------------------------------|
| Anna Anna Anna Anna Anna Anna Anna Anna |       | Elerco Tassa da pagare<br>Tassa<br>Insect Alaboue<br>Contribuiro scubartas<br>Internacione prime unas | Repliced dati Pagamento<br>Taska<br>Vesiculta/Rotel<br>VCONTRENTIO VOLONTARED<br>Tatais da pagare: 16/00 rochare eventuali communiti<br>Pagatore | 000 Taosa<br>8,00<br>40,00 | Rata<br>1 | 1000 Alda<br>40.00 | )<br>biadenss       | 4.20<br>4.20<br>4.20<br>4.20<br>4.20 | Avviso di Texnuda<br>Peganaroa<br>Emilia ante<br>Emilia ante<br>Estimatione |
|                                         |       |                                                                                                    | Attentione: premendo il pultante "Conferma" verdi inviata una richiere<br>preso di protede                                                       | a telematica al le<br>rel  | odo Page  | PA, accertars      | ii dei dati inserti |                                      |                                                                             |

A questo punto si viene indirizzati alla pagina web di PagoPA. Si può accedere con SPID, oppure specificando la propria email (alla quale arriveranno comunicazioni riguardanti l'esito del pagamento). Nella pagina successiva si dovranno accettare le condizioni del servizio e ci si potrà, eventualmente, registrare presso PagoPA (si può comunque proseguire senza la registrazione). Dettaglio delle funzioni disponibili.

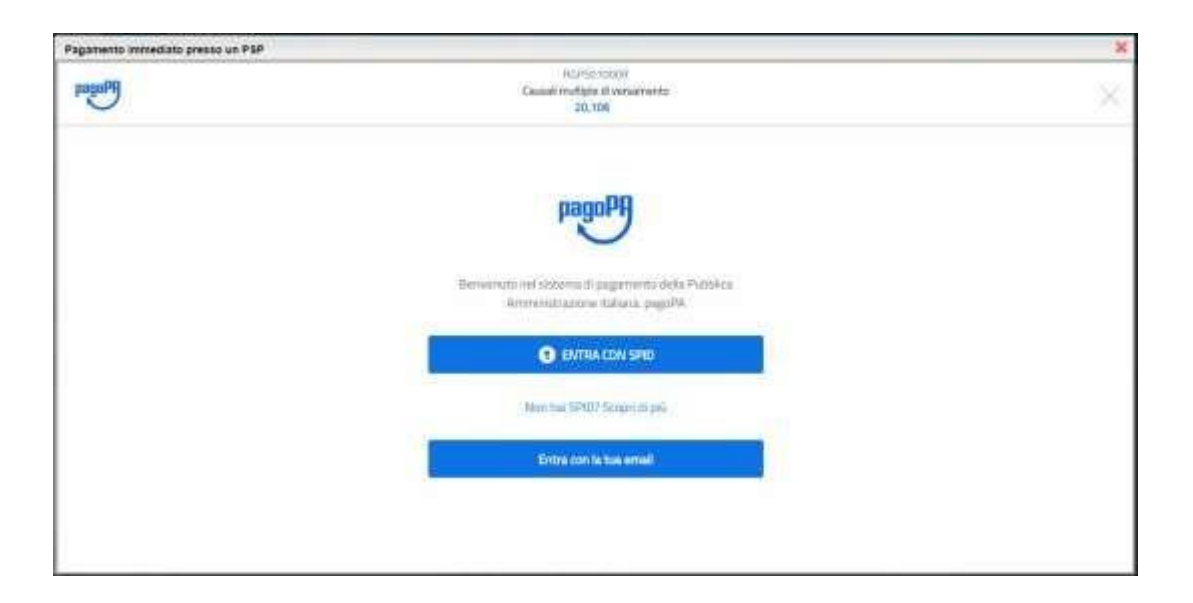

Si viene quindi indirizzati alla pagina successiva, dove si riporta "l'informativa sul trattamento dei dati personali".

| 00,000   | C11503900Q                                                                                                    |                           |
|----------|----------------------------------------------------------------------------------------------------|---------------------------|
| bailting | Causail multiple di versamento<br>54,00E                                                                       | Annulla                   |
|          | pagoPA – Informativa sulla privacy                                                                             |                           |
|          | INFORMATIVA SUL                                                                                                |                           |
|          | TRATTAMENTO DEI DATI                                                                                           |                           |
|          | PERSONALI                                                                                                    |                           |
|          | ai sensi degli antt. 13-14 del Regolamento (UE) 2016/679                                                       |                           |
|          | Questa informativa privacy descrive come vengono<br>trattuti i dali percenali di colore che appreciane al site |                           |
|          | wsp2.pagopa.gov.it/ (il "Sito") per effettuare un                                                              |                           |
|          | pagamento tramite pagoPA. Il Sito ti permette (i) di essere                                                    |                           |
|          | avvisato per emais in mento alle transazioni che                                                               |                           |
|          | acento la privacy policy                                                                                       |                           |
|          | Continua                                                                                                    |                           |
|          |                                                                                                    | Informativa sulla privacy |

Dopo aver accettato quanto riportato nell'informativa (privacy policy), cliccando sul pulsante Continua si apre una nuova pagina che permette di scegliere la modalità di pagamento tramite:

- carta di credito
- conto corrente: vengono elencate le banche abilitate al pagamento su PagoPA
- altri metodi quali PostePay, Paypal, ect.

| PHoges                      | CTIS03900Q<br>Causail multiple di versamento<br>S4,006 | Annulla                   |
|-----------------------------|--------------------------------------------------------|---------------------------|
|                             | Come vuoi pagane?                                      |                           |
|                             | Carta di credito/debito                                |                           |
|                             | Conto corrente                                         |                           |
|                             | Altri metodi di pagamento                              |                           |
|                             |                                                        |                           |
| Marine Teacone and Academic |                                                        | Informativa sulla privacy |

Se si clicca sul pulsante "Carta di credito" si passa ad un'altra pagina dove vengono richiesti i dati della carta: inserendo i dati della carta di credito si apre una pagina di riepilogo dove viene richiesta la conferma finale per il pagamento.

| App   |                               |                                              |      |
|-------|-------------------------------|----------------------------------------------|------|
| agoPf | Causali m                     | TIS03900Q<br>ultiple di versamento<br>54,00t | Annu |
|       | pagoPA accetta q              | ueste carte di credito/debito                |      |
|       | Q home e cog                  | nome                                         |      |
|       |                               | 0000 0000                                    |      |
|       | numero della carta di credita |                                              |      |
|       | MM/AA                         | ⊕ cvc                                        |      |
|       |                               |                                              |      |

Confermando il pagamento si conclude la procedura con una pagina finale che riporta l'esito del pagamento.

|   | Comunicazione di esito del pagamento                                                                                                    |
|---|----------------------------------------------------------------------------------------------------|
| 1 | l pagamento è stato eseguito con successo; occorre attendere<br>a ricezione della Ricevuta Telematica.                                                                                        |
|   | Se la Ricevuta non dovesse pervenire automaticamente entro le<br>24 ore dall'avvenuto pagamento, provare ad avviare la funzione<br>nanuale di aggiornamento dello stato di pagamento, tramite |
| I | apposito puisante in basso.<br>n caso di esito negativo, vi suggeriamo di contattare la<br>iegreteria dell'Istituto                                                                           |
| ¢ | chiudere questa schermata cliccando sul pulsante con la 'X' in                                                                                                    |

A conclusione delle operazioni, entro le 24 ore successive, sarà resa disponibile la ricevuta del pagamento effettuato, scaricabile dal "pannello delle tasse", ovvero si accede nuovamente al Registro Elettronico Argo e si clicca sul pulsante evidenziato dal cerchio rosso in figura sotto.

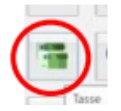

Si apre così il pannello di riepilogo delle tasse e contributi associati all'alunno, con il link per scaricare le ricevute del pagamento effettuato.